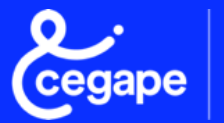

L'action publique en mouvement

Spécificités Imports de Gabarits sur Winpaie +RH PréliQ

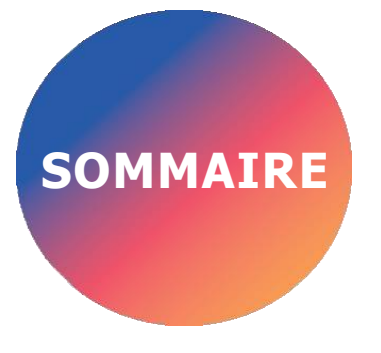

Principe d'import en masse sur Winpaie +RH PréliQ......3

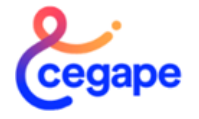

Principe d'import de gabarits sur Winpaie +RH PréliQ

# La Gestion Collective sur Winpaie +RH PréliQ

Afin de répondre aux besoins des différents établissements, la gestion collective a été définie sur Winpaie + RH PréliQ comme suit :

Le module de la Gestion collective est accessible via le module « Gestion du Personnel

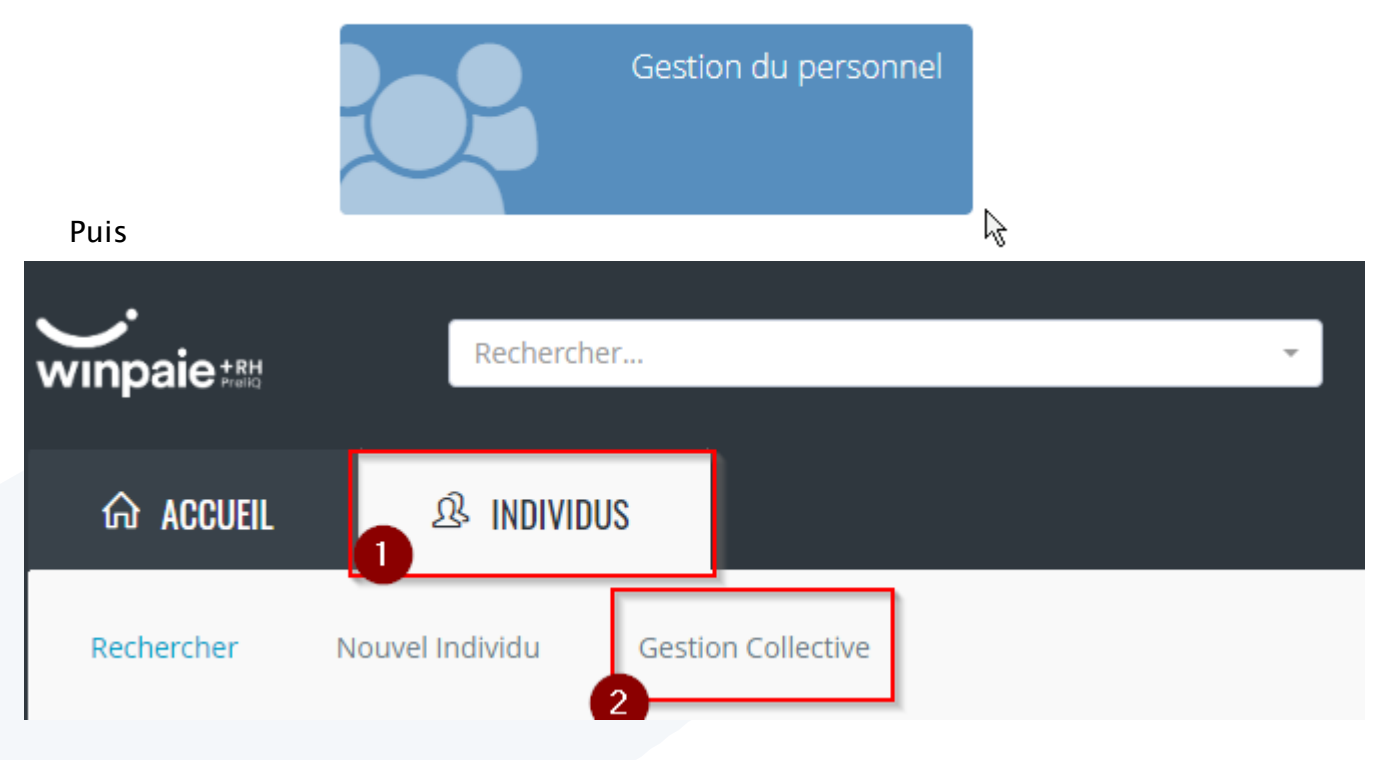

Au sein du module Gestion Collective, vous trouverez divers onglets, dont l'onglet « Import de Mouvements », se décomposant en 2 sous-onglets :

| 6 |                                                                                                    |                    |                    |           |  |  |  |  |
|---|----------------------------------------------------------------------------------------------------|--------------------|--------------------|-----------|--|--|--|--|
| 2 | 💄 Import de Mouvements                                                                                                    |                    |                    |           |  |  |  |  |
| ſ | Import fichier Tableau de bord                                                                                                    |                    |                    |           |  |  |  |  |
|   |                                                                                                    | Type de mouvement* | MOUVEMENT CARTE 00 | × Ŧ       |  |  |  |  |
|   |                                                                                                    | Document à charger |                    | Parcourir |  |  |  |  |
|   | Assurez-vous d'avoir correctement converti les formats des cellules du tableur chargé en "TEXTE".<br>Sinon, l'importation ne fonctionnera pas.                              |                    |                    |           |  |  |  |  |
|   | Le nom du fichier, à importer doit être au format CARTECC_XX_JIMMAAAA.xsix, où CC est le numéro de la carte, XX le numéro du fichier, et JIMMAAAA la date du jour en cours. |                    |                    |           |  |  |  |  |
|   | Exemple : pour importer le premier fichier de cartes 80 si on est le 29/08/2023, le nom du fichier sera CARTE80_01_29082023.xlsx                                            |                    |                    |           |  |  |  |  |

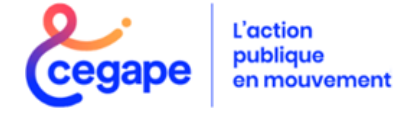

Principe d'import de gabarits sur Winpaie +RH PréliQ

# L'onglet Import Fichier

Cet Onglet vous permettra de sélectionner, via un menu déroulant, le type de mouvement souhaité à importer

| Type de mouvement*       | MOUVEMENT CARTE 00 | × | -    |
|--------------------------|--------------------|---|------|
| Document à charger       | MOUVEMENT CARTE 00 |   |      |
|                          | MOUVEMENT CARTE 01 |   |      |
| 100-000-000              | MOUVEMENT CARTE 02 |   | - (  |
| energen of the system of | MOUVEMENT CARTE 03 |   |      |
| Server and movements of  | MOUVEMENT CARTE 04 |   | ei 👘 |
|                          | MOUVEMENT CARTE 05 |   | -    |

Puis, vous pourrez charger votre gabarit

| Document à charger | Parcourir |
|--------------------|-----------|
|                    |           |

<u>Attention</u> : Afin que Winpaie +RH PréliQ importe correctement votre gabarit, il conviendra de respecter les règles suivantes :

- Le format des cellules du gabarit doit être exclusivement au format TEXTE
- Le nom du fichier à importer doit être au format
  CARTECC\_XX\_JJMMAAAA.xslx, où CC est le numéro de la carte,
  XX le numéro du fichier, et JJMMAAAA la date du jour en cours.

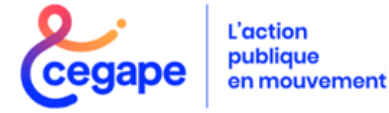

Principe d'import de gabarits sur Winpaie +RH PréliQ

# L'onglet Tableau de Bord

Cet Onglet vous permettra de sélectionner, via un menu déroulant, le type de mouvement qui a été importé. L'on retrouve 4 colonnes au sein de cet onglet :

- Nom du fichier
- Type de Mouvement
- Date de l'import
- Action

| import de Mouvemen         |                    |                  |        |
|----------------------------|--------------------|------------------|--------|
| mport fichier Tableau de b | ord                |                  |        |
|                            |                    |                  |        |
|                            | Type de mouvement  |                  |        |
|                            | MOUVEMENT CARTE 05 | × ×              |        |
|                            | 0                  |                  |        |
|                            | MOUVEMENT CARTE 00 |                  |        |
| Nom du fichie              | MOUVEMENT CARTE 01 | Date de l'import | Action |
| CARTE05 01 15032           |                    | 15/03/2024       |        |
|                            | MOUVEMENT CARTE 02 |                  |        |
|                            | MOUVEMENT CARTE 03 |                  |        |
|                            | MOUVEMENT CARTE 04 |                  |        |
|                            | MOUVEMENT CARTE 05 |                  |        |
|                            |                    | <b>•</b>         |        |

Puis, vous pourrez de consulter le tableau de bord lié à cet import via l'onglet

La consultation du tableau de bord, se décompose en 2 sous onglets :

- Suivi
- Rejet

Vous pourrez également supprimer en masse un import via l'onglet frésent lors de l'import de gabarits du jour.

#### **Onglet Suivi :**

Serons affichés ici les mouvements importés avec succès.

en mouvement

Vous avez la possibilité de supprimer individuellement un mouvement via la colonne « A supprimer ».

La suppression sera effective dans le dossier paie de l'agent après avoir valider la suppression via l'onglet Valider Valider

| 1  | Matricule | <b>A</b> | Nom Prénom     | N° Dossier | \$<br>A supprimer 🛛 | Supprimée |
|----|-----------|----------|----------------|------------|---------------------|-----------|
| 00 | 000000024 |          | HO SHIH        | 00         |                     |           |
| 00 | 000000025 |          | TIMOTHY JOE    | 00         |                     |           |
| 00 | 000000026 |          | POPPY MATHESON | 00         |                     |           |
|    |           |          | Ferr           | ner        |                     | Valio     |

Principe d'import de gabarits sur **Onglet Rejet** Winpaie +RH **PréliQ** Cet Onglet vous permettra de visualiser les mouvements rejetés par l'application L'on retrouve 3 colonnes au sein de cet onglet : - Matricule - Nom Prénom - Motif de rejets CONSULTATION 0 Suivi Rejet Afficher 10 ✓ éléments Matricule Nom Prénom Motif de rejet 00000000023 ADALBERTO LOMBARDI Le champ n° Dossier Paie indiqué n'existe pas ou n'est pas autorisé

# **Attention** :

Lors de l'import de gabarits via le module Gestion Collective, le statut des cartes bascule <u>AUTOMATIQUEMENT</u> au statut <u>PRÊT A L'ENVOI</u> ou <u>EN ATTENTE (</u>le cas échéant)

Aucune action de validation n'est à faire de la part du gestionnaire

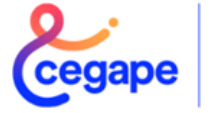

L'action publique en mouvement

# Spécificités Cartes par Cartes

| INTITULE DE LA COLONNE       | DESIGNATION                               | CARTE   | ZONE<br>OBLIGATOIRE |
|------------------------------|-------------------------------------------|---------|---------------------|
| Matricule New Winpaie        | Matricule issu de Winpaie +RH PréliQ      |         | Oui                 |
| Nom                          | Nom de l'agent                            | TOUTES  |                     |
| Prénom                       | Prénom de l'agent                         |         | 0                   |
| N° Dossier de Paie           | Numéro du dossier de Paie de l'agent      |         | Oui                 |
| Mois de Paie                 | Mois de paie                              | 00      | Oui                 |
| Etat Civil                   | Etat Civil                                |         |                     |
| SF                           | Situation Familiale                       |         |                     |
| Lieu Naissance               | Lieu de naissance                         |         |                     |
| Ministòro Origino            |                                           |         |                     |
| Ministere Origine            | Ministère à Origine                       |         |                     |
| Date effet ou Date d'effet   | Date d'effet de la carte                  |         | Oui                 |
| Code grade                   | Code grade                                |         |                     |
| Echelon ou Ech.              | Echelon                                   |         |                     |
| Indice ou Ind.               | Indice                                    | 01      |                     |
| ZR<br>Cada castier           | Code zone de residence                    | 01      |                     |
| Code gestion                 | Code gestion (administration + dep.)      |         |                     |
| Codo posto                   | Codo porto                                |         |                     |
| Versement ou PT              | Code versement de transport               |         |                     |
| Libellé noste                | Libellé du noste                          |         |                     |
| Date effet ou Date d'effet   | Date d'effet de la carte                  |         | Oui                 |
| IFS                          | Code indemnité forfaitaire supplémentaire |         |                     |
| SFT                          | Code supplément familial de traitement    | 02      |                     |
| Code Sécu Sociale            | Code sécurité sociale                     | 02      |                     |
| Mutuelle                     | Code mutuelle                             |         |                     |
| Retraite Compl               | Code retraite complémentaire              |         |                     |
| Régime de Rem                | Code régime de rémunération               |         |                     |
| Statut                       | Code statut                               |         |                     |
| VB                           | Code ventilation budgétaire               | 02      |                     |
| Fin sit ou FS                | Code fin de situation                     | (suite) |                     |
| Date FS                      | Date de fin de situation                  |         |                     |
| ССР                          | Libellé cessation de traitement           |         |                     |
| Indice PC                    | Indice de pension civile                  |         |                     |
| NBI                          | Nouvelle bonification indiciaire          |         |                     |
| Descination<br>Referred LOLE |                                           |         |                     |
| Date d'effet                 | Pidioliu LOLF                             |         | Oui                 |
| NI                           | Type de temps partiel                     |         | Our                 |
| NH                           | Nombre d'heures                           | 03      |                     |
| π                            | Temps Théorique                           |         |                     |
| Date d'effet                 | Date d'effet de la carte                  | 04      | Oui                 |
| Mode de Règlement            | Mode de règlement                         |         | Oui                 |
| Code BIC                     | Code BIC                                  |         | Oui                 |
| IBAN                         | IBAN                                      |         | Oui                 |
| Libellé                      | Libellé domiciliation bancaire            |         |                     |
| Date d'effet                 | Date d'effet de la carte                  |         | Oui                 |
| Code opération               | Code opération                            |         | Oui                 |
| Code indemnité               | Code indemnité                            |         | Oui                 |
| Code périodicité             | Code périodicité                          | 05      | Oui                 |
| Mode de calcul               | Code mode de calcul                       |         | Oui                 |
| Nombre d'unités ou NBU       | Nombre d'unités                           |         |                     |
| wontant                      |                                           |         |                     |
|                              |                                           |         |                     |
| Mois de Paie                 | Mois de paie de la carte                  |         | Oui                 |
| VIH                          | Code Heure/Journée/Vacation               |         | Oui                 |
| Nb paiement                  | Nombre de paiements                       | 07      | Oui                 |
| Nombre d'unités ou NBU       | Nombre d'unités                           |         |                     |
| Montant                      | Montant unitaire                          |         |                     |
| Grade particulier            | Libellé grade particulier                 | 19      | Oui                 |
| Mois de Paie                 | Mois de Paie                              |         | Oui                 |

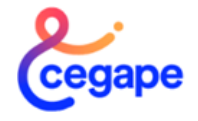

| INTITULE DE LA COLONNE                                                                                                    | DESIGNATION                                                                                                    | CARTE                          | ZONE<br>OBLIGATOIRE             |
|----------------------------------------------------------------------------------------------------|----------------------------------------------------------------------------------------------------|--------------------------------|---------------------------------|
| Matricule New Winpaie<br>Nom<br>Prénom                                                                                                    | Matricule issu de Winpaie +RH PréliQ<br>Nom de l'agent<br>Prénom de l'agent                                                                                                    | TOUTES                         | Oui                             |
| N° Dossier de Paie                                                                                                    | Numero du dossier de Paie de l'agent                                                                                                    |                                | Oui                             |
| Mois de Paie<br>Code Origine<br>Code Indemnité<br>Code Sens<br>Mode de Calcul<br>Nombre d'unité<br>Montant<br>Libellé Complémentaire                                                                            | Mois de paie<br>Code Origine<br>Code Indemnité<br>Code Sens<br>Mode de Calcul<br>Nombre d'unité<br>Montant<br>Libellé Complémentaire                                                                                                    | 20                             | Oui<br>Oui<br>Oui<br>Oui<br>Oui |
| Date effet ou Date d'effet<br>Code Indemnité                                                                                                    | Date d'effet de la carte<br>Code Indemnité                                                                                                    |                                | Oui                             |
| Numéro d'ordre<br>Code de paiement<br>Code Taux                                                                                                    | Numéro d'ordre<br>Code de paiement<br>Code Taux                                                                                                    | 22                             | Oui                             |
| Données B                                                                                                    | Données B                                                                                                    |                                |                                 |
| Mois de paie<br>Code Sens<br>Brut<br>Résidence<br>SFT<br>Pension Civile<br>NBI Brut<br>NBIPC<br>IMT<br>Base SS<br>CotisationMu<br>IRCANTEC TrA<br>IRCANTEC Tr B<br>Nbre heure ouvriers<br>Forfait Forai FSPOEIE | Mois de paie<br>Code Sens<br>Brut<br>Résidence<br>SFT<br>Pension Civile<br>NBI Brut<br>NBI PC<br>IMT PC<br>Base SS<br>Cotisation Mutuelle<br>IRCANTEC Tranche A<br>IRCANTEC Tranche B<br>Nombre d'heures ouvriers<br>Forfait Foraire FSPOEIE | Cartes<br>40<br>41<br>42<br>45 | Oui<br>Oui<br>Oui               |
| Mois de Paie<br>Compl d'adresse<br>Numéro<br>BTQ                                                                                                    | Mois de Paie<br>Complément d'adresse<br>Numéro<br>BTQ                                                                                                    | 91-92                          | Oui                             |
| Désignation<br>Commune<br>Code Postal<br>Bureau Distributeur                                                                                                    | Désignation<br>Commune<br>Code Postal<br>Bureau Distributeur                                                                                                    |                                | Oui                             |
| Mois de Paie<br>Droit à Prestation<br>Situation Familiale<br>Code PEC<br>Libellé                                                                                                    | Mois de Paie<br>Droit à Prestation<br>Situation Familiale<br>Code PEC<br>Libellé domiciliation bancaire                                                                                                    | 9C                             | Oui<br>Oui<br>Oui               |
| Mois de Paie<br>Date de Naissance<br>Numéro d'ordre<br>Code Enfant<br>Code Charge<br>Prénom Enfant<br>Date fin<br>Code PEC                                                                                      | Mois de Paie<br>Date de Naissance<br>Numéro d'ordre<br>Code Enfant<br>Code Charge<br>Prénom Enfant<br>Date fin<br>Code PEC                                                                                                    | 9G                             | Oui<br>Oui<br>Oui<br>Oui<br>Oui |
| Mois de Paie<br>Date 1 <sup>er</sup> jour d'absence<br>Nombre de jours à précompter<br>Code Sens<br>TP                                                                                                    | Mois de paie de la carte<br>Date 1 <sup>er</sup> jour d'absence<br>Nombre de jours à précompter<br>Code Sens<br>Temps partiel                                                                                                    | 60                             | Oui<br>Oui<br>Oui<br>Oui        |

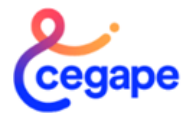

| INTITULE DE LA COLONNE                                       | DESIGNATION                                                                                                    | CARTE  | ZONE<br>OBLIGATOIRE |
|--------------------------------------------------------------|----------------------------------------------------------------------------------------------------|--------|---------------------|
| Matricule New Winpaie<br>Nom<br>Prénom<br>N° Dossier de Paie | Matricule issu de Winpaie +RH PréliQ<br>Nom de l'agent<br>Prénom de l'agent<br>Numéro du dossier de Paie de<br>l'agent | TOUTES | Oui<br>Oui          |
| Mois de Paie                                                 | Mois de paie                                                                                                    | 67     | Oui                 |
| Date 1 <sup>er</sup> jour d'arrêt maladie                    | Date 1 <sup>er</sup> jour d'arrêt maladie                                                                              |        | Oui                 |
| Nbre de jours de carence                                     | Nbre de jours de carence                                                                                               |        | Oui                 |
| Code Sens                                                    | Code Sens                                                                                                    |        | Oui                 |
| Mois de Paie                                                 | Mois de Paie                                                                                                    | AA     | Oui                 |
| Montant Acompte                                              | Montant Acompte                                                                                                    |        | Oui                 |
| VB                                                           | VB                                                                                                    |        | Oui                 |
| Imputation Budgétaire                                        | Imputation Budgétaire                                                                                                  |        | Oui                 |

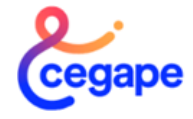

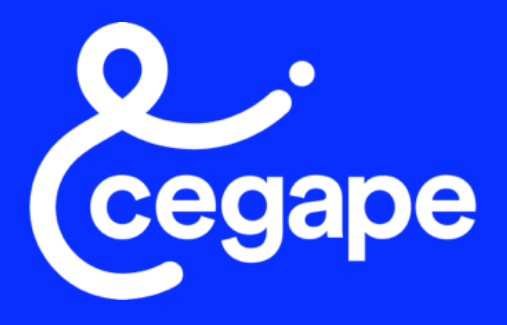

L'action publique en mouvement

Mr LOREDON Guy-Alain Consultant Formateur guyalain.loredon@cegape.fi

4 avenue André Malraux Cegape.fr

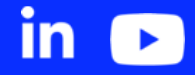

Mme WASSA Nsimba Consultante Formatrice nsimba.wassa@cegape.fi Mme GENCE Cécile Consultante Formatrice cecile.gence@cegape.fr